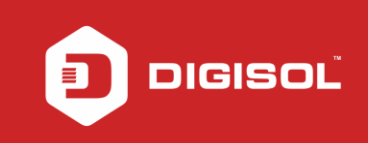

# HOW TO CONFIGURE DG-BG4300NU/IS IN 3G FAILOVER MODE WITH DSL LINE

### STEP 1: CONNECT DONGLE TO ROUTER

Make sure the internet is working from Dongle first After connecting it to router, check with the USB led on the router

### STEP 2: ACCESSING THE WEB CONFIGURATION PAGE INSIDE THE ROUTER

Open the configuration page of the router by typing <u>http://192.168.1.1</u> in a web browser. We recommend this one time configuration to be done using Internet Explorer.

Enter the username as admin and password as admin and click on OK.

| Router Login            |                                               |
|-------------------------|-----------------------------------------------|
| User Name:<br>Password: |                                               |
| Login Reset             |                                               |
|                         |                                               |
|                         |                                               |
|                         |                                               |
|                         | Router Login   User Name:   Password:   Login |

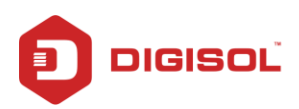

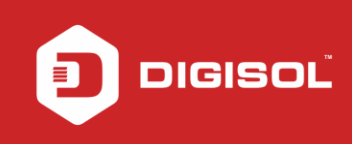

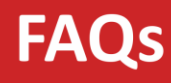

### STEP 3: CONFIGURE WAN 3G SETTINGS

Click on Setup >> WAN. Then click on 3G/4G on the left hand side.

3G/4G WAN : Enable

Network Type : Auto

APN : According to the ISP (Ex : For Jio Sim: jionet )

Dial Number : \*99#

3G to WAN Switch Over Time(s): 10

# Check the WAN 3G Connections Table

| DG-BG4300NU          | ×            | <u>\</u> |                                                 |                                               |                                              | ··· ···                                    |                    |                    |                                       |
|----------------------|--------------|----------|-------------------------------------------------|-----------------------------------------------|----------------------------------------------|--------------------------------------------|--------------------|--------------------|---------------------------------------|
| ← → C 🗋 192          | 2.168.1.1/ir | idex.htm |                                                 |                                               |                                              |                                            |                    |                    | ର୍ 😭 🚍                                |
|                      | Status       | Wizard   | terro .                                         | Advanced                                      | Service                                      | Firewall                                   | Maintenance        | 5                  | · · · · · · · · · · · · · · · · · · · |
|                      | Smart ME     | 10       |                                                 |                                               |                                              |                                            |                    | ÷                  |                                       |
|                      | > WAN        |          | 3G/4G Sett<br>This page is u:<br>Note : Network | ings<br>sed to configure<br>< Selection optio | the parameters for a<br>n may not be applica | rour 36/46 network<br>ible for some of the | access.<br>dongles |                    |                                       |
|                      | > WAN        |          | 3G/4G WA                                        | ł;                                            | 🔍 Disable                                    | Enable                                     |                    |                    |                                       |
|                      | > 3G/4G      |          | 3G/4G Stat                                      | us:                                           | Connected                                    |                                            |                    |                    |                                       |
|                      | > Auto PVC   |          | Network Ty                                      | rpe;                                          | Auto                                         | •                                          |                    |                    |                                       |
|                      | > ATM        |          | PIN Code:                                       |                                               |                                              |                                            |                    |                    |                                       |
|                      | > ADSL       |          | APN:                                            |                                               | jionet                                       |                                            |                    |                    |                                       |
|                      |              |          | Dial Numb                                       | er:                                           | *99#                                         |                                            |                    |                    |                                       |
|                      | Vireless     |          | Authentica                                      | tion:                                         | auto 💌                                       |                                            |                    |                    |                                       |
|                      |              |          | User Name                                       | dia.                                          |                                              |                                            |                    |                    |                                       |
|                      |              |          | Password:                                       |                                               |                                              |                                            |                    |                    |                                       |
|                      |              |          | Connectio                                       | n Type:                                       | persisten                                    | •                                          |                    |                    |                                       |
|                      |              |          | NAPT:                                           |                                               | 🔍 Disable                                    | Enable                                     |                    |                    |                                       |
|                      |              |          | Default Ro                                      | ute:                                          | 🙆 Disable                                    | Enable                                     |                    |                    |                                       |
|                      |              |          | MTU:                                            |                                               | 1500                                         |                                            |                    |                    |                                       |
|                      |              |          | IP Type:                                        |                                               | IPv4                                         | •                                          |                    |                    |                                       |
|                      |              |          | 3G to Wire                                      | d switch time(s                               | ; ); 10                                      |                                            |                    |                    |                                       |
|                      |              |          | Apply <u>Char</u>                               | nges R <u>eset</u>                            |                                              |                                            |                    |                    |                                       |
|                      |              |          | WAN 3                                           | G Connections                                 |                                              |                                            |                    |                    |                                       |
|                      |              |          | Interface                                       | Droute i                                      | Protocol IP Ada                              | iress Gatewa                               | у                  | Status             |                                       |
|                      |              |          | pppom9                                          | 01                                            | PPP 25.96.2                                  | 19.189 10.64.64.                           | 54 vp 0 0 2:13     | 0.02:13 disconnect |                                       |
| Contract to the loss | -1-          |          | The second second second                        |                                               |                                              |                                            |                    |                    | -                                     |

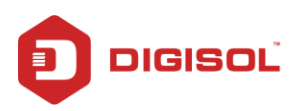

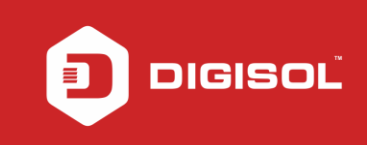

FAQs

Click on Apply Changes.

# STEP 4: CHECK THE DONGLE STATUS

Status >> 3G/4G Info

Signal Strength Connection Status : Connected Sim Card Status : Sim Ready

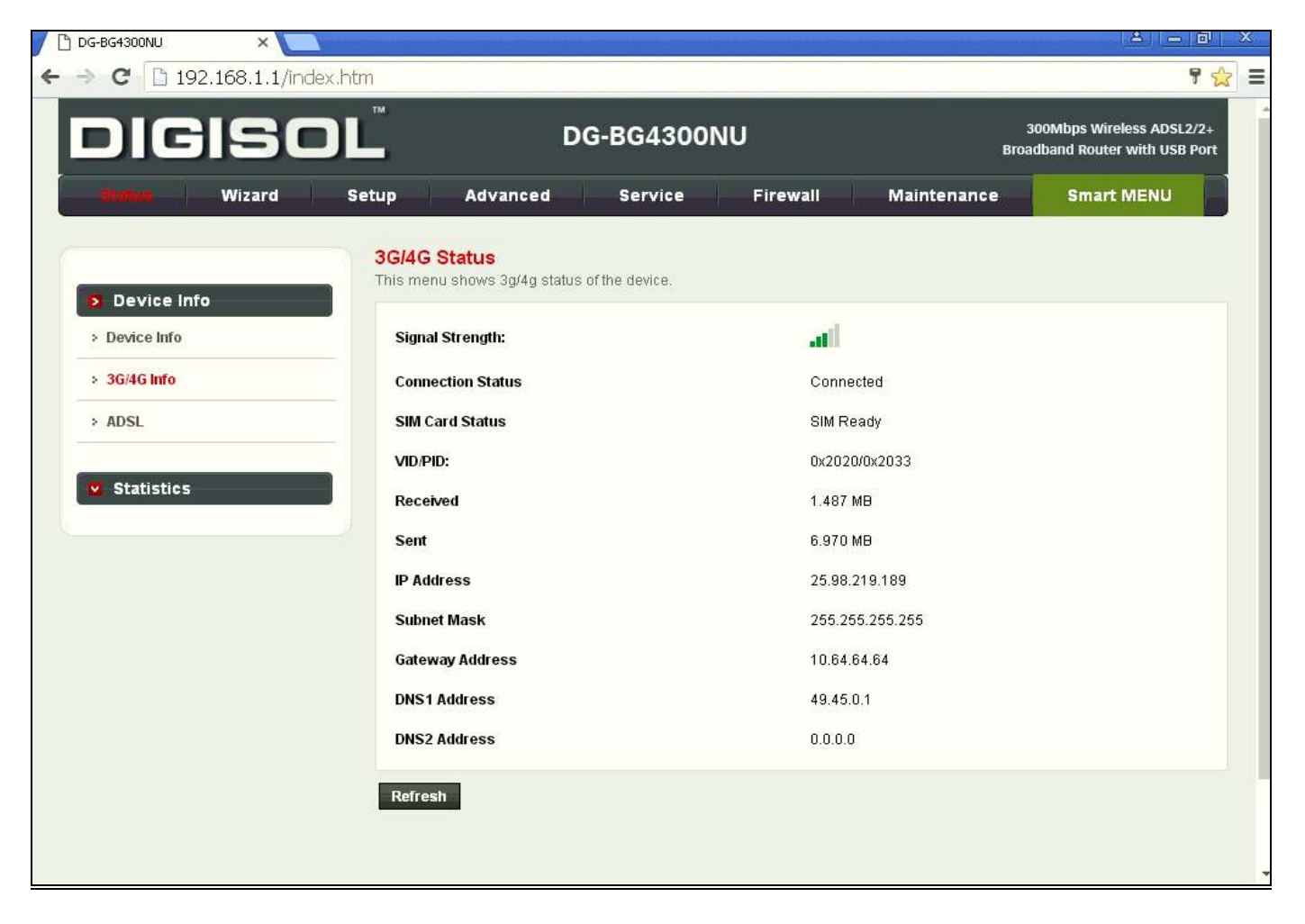

Now verify the internet access through DG-BG4300NU/IS router.

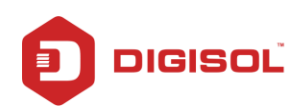

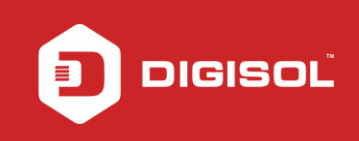

#### STEP 5: CONFIGURE THE ROUTER IN PPPOE MODE

Click on Setup > WAN First delete the entry in WAN Interface Table which is at bottom of the page WAN Physical Type > Select ADSL WAN Enter VPI and VCI values as provided by the ISP ( For Ex : For BSNL, VPI – 0 and VCI – 35) Channel Mode : PPPOE Enter Username and Password provided by the ISP

| DIC        | is:    |      |                                    | C                                                          | DG-BG43001                                       | NU                                |                                                  | 300Mbps Wireless ADSL2/2+<br>Broadband Router with USB Port |
|------------|--------|------|------------------------------------|------------------------------------------------------------|--------------------------------------------------|-----------------------------------|--------------------------------------------------|-------------------------------------------------------------|
| Status     | Wizard | J. 😕 | 1000                               | Advanced                                                   | Service                                          | Firewall                          | Maintenance                                      | Smart MENU                                                  |
| • WAN      |        |      | WAN Co<br>This page<br>connect typ | onfiguration<br>is used to configure<br>pe of PPPoE and Pf | the parameters for the<br>PPoA only is "Manual". | WAN interface of the "Connect" an | your ADSL and(or) Eth<br>d "Disconnect" button v | ernet Modern/Router, Note : When<br>ril be enable.          |
| WAN        |        |      | WAN P                              | hysical Type:                                              | · ADSL WAN                                       |                                   | Ethernet WAN (Port                               | LAN1)                                                       |
| > 3G/4G    |        |      |                                    |                                                            |                                                  |                                   |                                                  |                                                             |
| > Auto PVC |        |      | Default                            | Route Selection:                                           | Auto Species                                     | affied                            |                                                  |                                                             |
| > ATM      |        |      |                                    |                                                            | 1                                                |                                   |                                                  |                                                             |
| > ADSL     |        |      | VPI                                |                                                            | 0                                                | vc                                | t.                                               |                                                             |
|            |        |      | Encaps                             | ulation:                                                   | ® LLC                                            | - °                               | VC-Mux                                           |                                                             |
|            |        |      | Channe                             | Mode:                                                      | PPPoE .                                          | En                                | able NAPT:                                       | 8                                                           |
| Wireless   |        |      | Enable                             | IGMP:                                                      |                                                  | ۷PI, ۱                            | /CI depends on ISF                               | )                                                           |
|            |        |      | IP Prot                            | ocol:                                                      | ipv4/ipv6 ▼                                      | Userr                             | ame/password as                                  | provided by ISP                                             |
|            |        |      | PPP Se                             | ttings:                                                    |                                                  | /                                 |                                                  |                                                             |
|            |        |      | User N                             | ame:                                                       |                                                  | Pas                               | isword:                                          |                                                             |
|            |        |      | Type:                              |                                                            | Continuous                                       | ▼ Idle                            | Time (min):                                      |                                                             |
|            |        |      | WAN IP                             | Settings:                                                  |                                                  |                                   |                                                  |                                                             |
|            |        |      | Type:                              |                                                            | * Fixed IP                                       |                                   | DHCP                                             |                                                             |
|            |        |      | Local I                            | P Address:                                                 |                                                  | Re                                | mote IP Address:                                 |                                                             |

Scroll to the end of the page, till you see the WAN Interfaces Table.

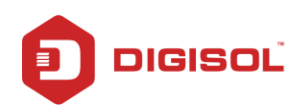

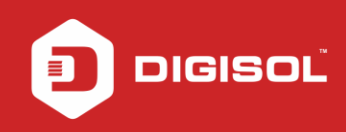

| Type:                                                                      |                                                                      |                                               | C                                                                                                | ontinuou                   | IS                        |                        | Idle           | Time (min)                          | ):                                                         |                                |                               |                  |     |
|----------------------------------------------------------------------------|----------------------------------------------------------------------|-----------------------------------------------|--------------------------------------------------------------------------------------------------|----------------------------|---------------------------|------------------------|----------------|-------------------------------------|------------------------------------------------------------|--------------------------------|-------------------------------|------------------|-----|
|                                                                            |                                                                      |                                               |                                                                                                  |                            |                           |                        |                |                                     |                                                            |                                |                               |                  |     |
| WAN IP Se                                                                  | ttings:                                                              |                                               |                                                                                                  |                            |                           |                        |                |                                     |                                                            |                                |                               |                  |     |
| Type:                                                                      |                                                                      |                                               |                                                                                                  | Fixed                      | P                         |                        | 0              | DHCP                                |                                                            |                                |                               |                  |     |
| Local IP Ad                                                                | ldress:                                                              |                                               |                                                                                                  |                            |                           |                        | Ren            | note IP Add                         | dress:                                                     |                                |                               |                  |     |
| NetMask:                                                                   |                                                                      |                                               |                                                                                                  | 1                          |                           |                        |                |                                     |                                                            |                                |                               |                  |     |
| Default Ro                                                                 | ute:                                                                 |                                               |                                                                                                  | Disab                      | le                        |                        |                | Enable                              |                                                            | · Aut                          | to                            |                  |     |
| Unnumber                                                                   | ed:                                                                  |                                               |                                                                                                  |                            |                           |                        |                |                                     |                                                            |                                |                               |                  |     |
|                                                                            |                                                                      |                                               |                                                                                                  |                            |                           |                        |                |                                     |                                                            |                                |                               |                  |     |
| DHCPv6 M                                                                   | ode:                                                                 |                                               |                                                                                                  | Auto                       | •                         |                        |                |                                     |                                                            |                                |                               |                  |     |
| DHCPv6 M<br>Request DI                                                     | ode:<br>HCPv6 P                                                      | D:                                            | 2                                                                                                | Auto                       | •                         |                        |                |                                     |                                                            |                                |                               |                  |     |
| DHCPv6 M<br>Request Di<br>Connect                                          | ode:<br>HCPv6 P<br>Disco                                             | D:<br>nnect                                   |                                                                                                  | Auto<br>dd                 | Modify                    | De                     | lete           | Undo                                | Refresh                                                    |                                |                               |                  |     |
| DHCPv6 M<br>Request Di<br>Connect<br>WAN In                                | ode:<br>HCPv6 P<br>Disco<br>Iterface:                                | D:<br>nnect<br>s Table                        | [<br> <br> <br>                                                                                  | Auto                       | ▼<br>Modify               | De                     | lete           | Undo                                | Refresh                                                    |                                |                               |                  |     |
| DHCPv6 M<br>Request Di<br>Ronnect<br>WAN In<br>elect Inf                   | ode:<br>HCPv6 P<br>Disco<br>Iterface:<br>Mode                        | D:<br>nnect<br>s Table<br>VPj                 |                                                                                                  | Auto<br>dd<br>Encap        | ▼<br>Modify<br>NAPT       | IGMP                   | lete<br>DRoute | Undo<br>IP Addr                     | Refresh<br>Remote IP                                       | NetMask                        | User<br>Name                  | Statu            | Edi |
| DHCPv6 M<br>Request DI<br>Connect<br>C WAN In<br>elect Inf<br>O pppoe<br>1 | ode:<br>HCPv6 P<br>Disco<br>Iterface:<br>Mode<br>PPPoE               | D:<br>nnect<br>s Table<br>VPI<br>0            | (<br>)<br>(<br>)<br>(<br>)<br>(<br>)<br>(<br>)<br>(<br>)<br>(<br>)<br>(<br>)<br>(<br>)<br>(<br>) | Auto<br>dd<br>Encap        | V<br>Modify<br>NAPT<br>On | IGMP<br>Off            | DRoute         | Undo<br>IP Addr<br>59.89.191.2<br>7 | Refresh<br>Remote IP<br>2 218.248.170<br>49                | NetMask<br>255.255.2<br>55.255 | User<br>Name<br>dlinkteo<br>h | Statu<br>s<br>up | Edi |
| DHCPv6 M<br>Request DI<br>Connect<br>WAN In<br>elect Inf<br>pppoe<br>1     | ode:<br>HCPv6 P<br>Disco<br>Iterface:<br>Mode<br>PPPoE<br>e edit but | D:<br>nnect<br>s Table<br>VPI<br>0<br>ton/ico | vci<br>35                                                                                        | Auto<br>dd<br>Encap<br>LLC | Modify<br>NAPT<br>On      | IGMP<br>Off<br>as Serv | DRoute<br>Off  | Undo<br>IP Addr<br>59.89.191.2<br>7 | Refresh<br>Remote IP<br>2218.248.170<br>49<br>MAC clone, 1 | NetMask<br>255.255.2<br>55.255 | User<br>Name<br>dlinkteo<br>h | Statu<br>s<br>up | Edi |

Refresh and reboot the router.

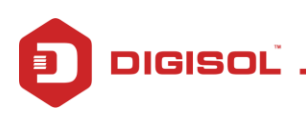

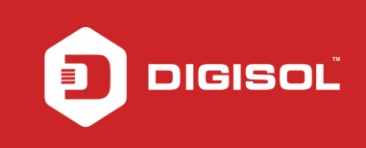

### STEP 6: CHECK THE DSL STATUS

Status >> Device Info >> ADSL WAN Interface Table.

| DIGISO        | DG-                                                        | BG4300NU                               | 300Mbps Wireless ADSL2/2+<br>Broadband Router with USB Port |
|---------------|------------------------------------------------------------|----------------------------------------|-------------------------------------------------------------|
| Status Wizard | Setup Advanced                                             | Service Firewall Maintenance           | Smart MENU                                                  |
| Device Info   | ADSL Router Status<br>This page shows the current status a | and some basic settings of the device. |                                                             |
| > Device Info | Model Name                                                 | DG-BG4300NU                            |                                                             |
| > 3G/4G Info  | Uptime                                                     | 0 days, 8:20:55                        |                                                             |
| > ADSL        | Date/Time                                                  | Sun Jan 1 2012 / 13:50:55              |                                                             |
| Statistics    | Firmware Version                                           | 4.0.0.RF                               |                                                             |
| -             | Built Date                                                 | Dec 28 2018 12:54:50                   |                                                             |
|               | 💿 DSL                                                      |                                        |                                                             |
|               | Operational Status                                         | G992.5                                 |                                                             |
|               | Upstream Speed                                             | 187 kbps                               |                                                             |
|               | Downstream Speed                                           | 1401 kbps                              |                                                             |
|               | CWMP Status                                                |                                        |                                                             |
|               | Inform Status                                              | No Inform Send(No ACS Setting)         |                                                             |
|               | Connection Request Status                                  | No connection request                  |                                                             |
|               | LAN Configuration                                          |                                        |                                                             |
|               | IP Address                                                 | 192.168.10.1                           |                                                             |
|               | Subnet Mask                                                | 255.255.255.0                          |                                                             |
|               | IPV6 Address                                               | fe80::217:7cff.fe8e:66c3               |                                                             |

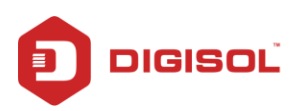

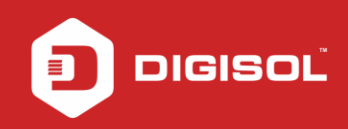

|                          |                                      |                          | 200.200.20    | 0.0             |            |        |                |                         |                |
|--------------------------|--------------------------------------|--------------------------|---------------|-----------------|------------|--------|----------------|-------------------------|----------------|
| IPV6 Address             |                                      |                          | fe80::217:3   | 7cff:fe8e:66c3  |            |        |                |                         |                |
| DHCP Server              |                                      |                          | Enable        |                 |            |        |                |                         |                |
| MAC Address              |                                      |                          | 00:17:7C:8    | 3E:66:C3        |            |        |                |                         |                |
| ONS Status               |                                      |                          |               |                 |            |        |                |                         |                |
| DNS Mode                 |                                      |                          | Auto          |                 |            |        |                |                         |                |
| DNS Servers              |                                      |                          | 218.248.11    | 14.65 218.248.1 | 114.1      |        |                |                         |                |
| IPv6 DNS Mode            |                                      |                          | Auto          |                 |            |        |                |                         |                |
| IPv6 DNS Serve           | rs                                   |                          |               |                 |            |        |                |                         |                |
| pppoe1 0/35              | LLC                                  | o#<br>figuratic          | PPPoE         | 59.89.188.16    | 218.248.17 | 0.49   | up 0 3:27:17 / | 0 3:27:17 ( <u>di</u> s | connect        |
| Interface                | VPI/VCI                              | Encap                    | Protoco       | ol IPv6 A       | Address    | Prefix | Gateway        | Droute                  | Status         |
| menace                   |                                      | 110                      |               |                 |            |        |                |                         |                |
| pppoe1                   | 0/35                                 | LLC                      | PPPoE         |                 |            |        |                |                         | down           |
| pppoe1                   | 0/35<br>AN Interfa                   | ces                      | PPPoE         |                 |            |        |                |                         | down           |
| pppoe1                   | 0/35<br>AN Interfa<br>D              | ces                      | PPPoE         | tocol           | IP Addre   | :55    | Gatewa         | ıy                      | down<br>Status |
| Dethernet Ward Interface | 0/35<br>AN Interfa<br>D<br>AN IPV6 C | ces<br>route<br>onfigura | PPPoE<br>Prof | tocol           | IP Addre   | •55    | Gatewa         | iy                      | down<br>Status |

In this case ADSL WAN will be primary WAN by default. In case the DSL link goes down, the router will auto-switch to 3G/4G mode. Dongle status will get disconnected once the ADSL link is On.

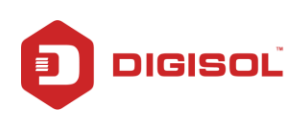